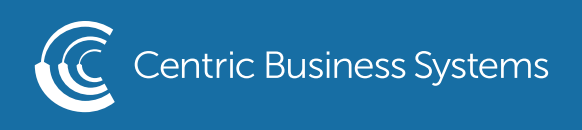

## HP PRODUCT QUICK GUIDE

## ID CARD SCAN/COPY

Objective: Scan both sides of an ID card and have them come out on one sheet.

## 1. Open Copy or Scan

3. Select "Scan Mode"

2. Select "Options"

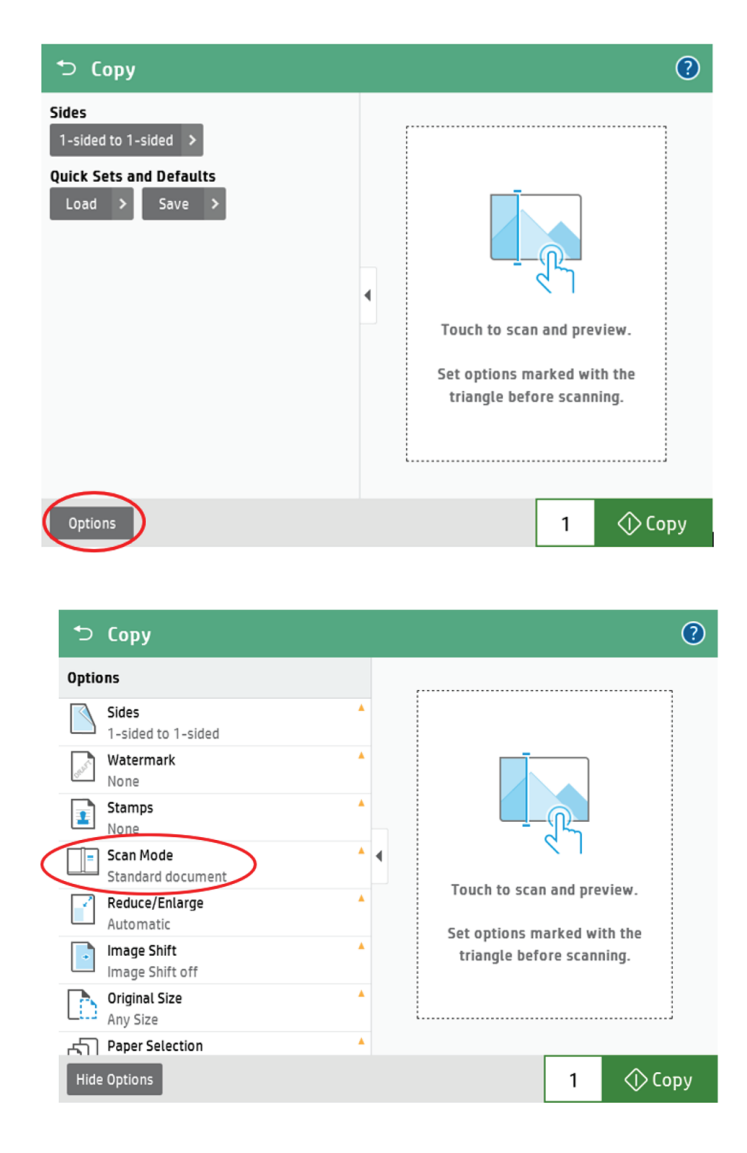

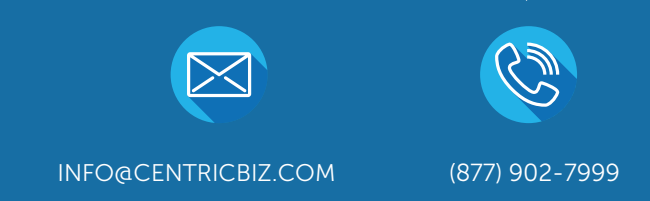

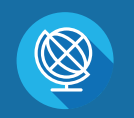

CENTRICBIZ.COM

4. Select "2-sided ID"

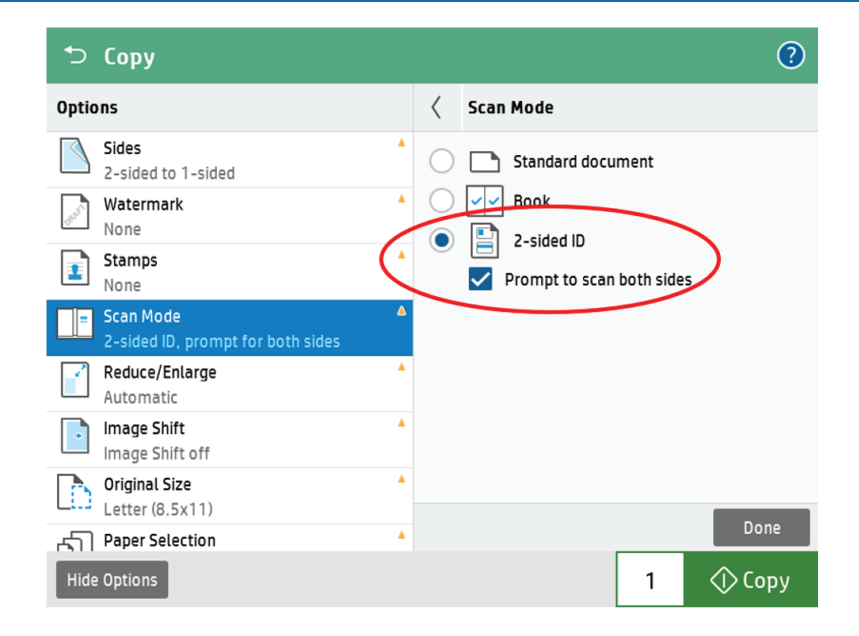

5. Place ID card on the scan glass as shown on the machine and press "Scan" to image the first side of the ID

2-sided ID Scan: Front of Card

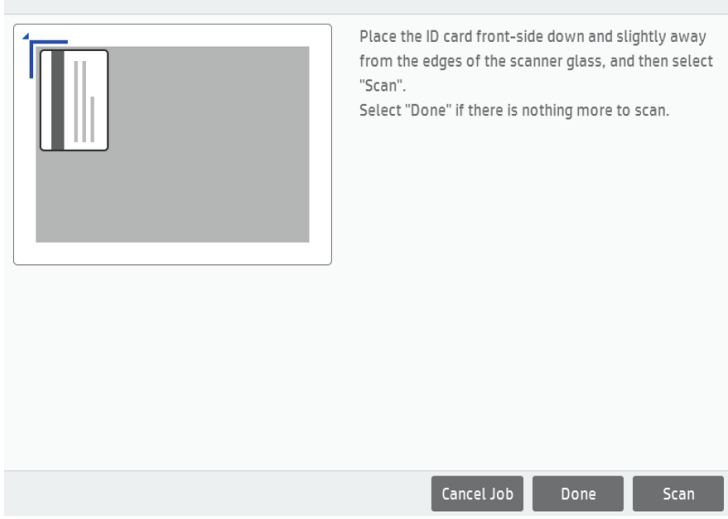

- 6. Flip the ID to image on the back side and press "Scan" to image the second side of the ID
- 7. After imaging both sides of the ID, press "done" to complete the job and print the page with the ID images

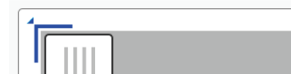

2-sided ID Scan: Back of Card

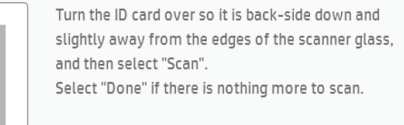